# Factura electrónica - Habilitación.

Esta sección está dedicada a mostrar la ruta que se debe seguir para realizar la habilitación del set de pruebas para un cliente que vaya a empezar a emitir facturas electrónicas con el sistema Sicof ERP.

## **Documentos Obligatorios:**

- 1. Certificado digital en formato .pfx o .p12 del cliente.
- 2. Contraseña del certificado digital.
- 3. Set de pruebas de facturación electrónica en formato pdf (Con ORC).

Ejemplo

### **Recomendaciones:**

- 1. Cada cliente debe estar registrado ante la DIAN con SOFTWARE PROPIO para realizar el SET DE PRUEBAS.
- 2. El **NOMBRE** del SOFTWARE ejemplo SicofERP\_NIT Nit del cliente así: SicofERP\_800900700
- 3. El PIN, se recomienda que sean los últimos CINCO DIGITOS del NIT del cliente.

## Configuración del Certificado Digital.

1. Se ingresa al siguiente Link donde debemos ingresar con el usuario y contraseña suministrado por Fabrica.

| Eacturación electrónica                                                |                       |
|------------------------------------------------------------------------|-----------------------|
|                                                                        |                       |
| Contraseña                                                             |                       |
| Recordar usuario Olvide mi contraseña.                                 | $\mathbf{\mathbf{A}}$ |
| Ingresar                                                               |                       |
| Registrar cuenta                                                       |                       |
|                                                                        |                       |
| e visualizará en primera instancia la opción de Crear Configuración do | nde                   |

2. Una vez dentro, se visualizará en primera instancia la opción de Crear Configuración donde en el campo de Nit se debe ingresar el nit del cliente sin digito de verificación, en Contraseña la clave del certificado digital, en Certificado se adjunta el certificado en formato .PFX o .P12, y por ultimo en la opción de Logo se adjunta el logo del cliente, el cual saldrá en la representación grafica de la factura electrónica, Finalizando con un clic sobre la opción de Guardar. Donde el sistema confirmará la creación de la carpeta.

| 😑 Facturación ele      | ctrónica            |                    | Usuario | MP |
|------------------------|---------------------|--------------------|---------|----|
| Crear<br>configuración | Crear configuración |                    |         |    |
| Actualizar logo        | Nit<br>Certificado  | Contraseña<br>Logo |         |    |
|                        | Cancelar            | Guardar            |         |    |
|                        |                     |                    |         |    |
|                        |                     |                    |         |    |
| 🔘 Soporte              |                     |                    |         |    |

3. La configuración del certificado digital, será aplicado tanto en el ambiente de pruebas como en el ambiente de producción, por lo cual solo se requiere hacer el proceso de creación una sola vez para la habilitación y salida a producción.

### Habilitación set de pruebas:

14:00

- 1. Se solicita a Fabrica que cree en la BD de pruebas y producción la carpeta de facturación electrónica del cliente, adjuntandole el certificado digital y la contraseña. Opcional, se adjunta tambien el logo del cliente.
- 2. Se parametriza en el ambiente de pruebas de presupuesto la resolución de habilitación del set de pruebas, tales cómo rangos, prefijo, clave técnica, vigencia de la resolución, fecha de expedición. Ruta: (Presupuesto / Cuentas Por Cobrar / Administracion de Tipos de Documentos)

| >>       |                                                                                                    | -          | <b>.</b>              | 0013             | 0 🖬 💓       |                      | •            |               |            | 🗐 👯 🛛<br>🔁 🛋 🛛 Cambia | Diciembre 31 de 202<br>Administrador Foseme<br>r Clave Cerrar Sesió | 2 INSTITUCION EDU<br>d Sistema De Contro<br>Administración de | CATIVA SAN JOSE OBRERO-[C<br>  Presupuestal<br>Tipo de Documentos | onsulta de Envio |
|----------|----------------------------------------------------------------------------------------------------|------------|-----------------------|------------------|-------------|----------------------|--------------|---------------|------------|-----------------------|---------------------------------------------------------------------|---------------------------------------------------------------|-------------------------------------------------------------------|------------------|
|          |                                                                                                    |            | Versión de la Aplicac | sión: 12.5.2.5.0 |             | Estas conectado deso | de la IP: 19 | 2.168.175.116 |            | Camb                  | iar Usuario Documente                                               | DS                                                            |                                                                   |                  |
| 🔳 Lista  |                                                                                                    |            |                       |                  |             |                      |              |               |            |                       |                                                                     |                                                               | \$ <sup>6</sup>                                                   | P Pa             |
| <b>*</b> | Configuración de Tipos de Documentos 🔨 Conexión Cliente 🚳 Configuración Servicio 😋 Configuración Técnica |            |                       |                  |             |                      |              |               |            |                       |                                                                     |                                                               |                                                                   |                  |
| 10       | Resolucion N°                                                                                            | Fecha Exp. | Vigencia Res.         | Rango Inicial    | Rango Final | Consecutivo Actual   | Prefijo F    | Prefijo NC    | Prefijo ND | Doctypecod03          | FE Concepto C.                                                      | FE Tipo C.                                                    | NC Concepto C.                                                    | NC Tip           |
|          | 18760000001                                                                                              | 19/01/2019 | 132 🌲                 | 99000000         | 995000000   | 990000000            | SETP         | NC            | ND         |                       | FE                                                                  |                                                               | C                                                                 | C                |
|          |                                                                                                    | 00/00/0000 |                       | *                | *           | ×.                   |              | NC            | ND         |                       | CC                                                                  | XC                                                            | C                                                                 | C                |
|          |                                                                                                    | 00/00/0000 | <b>A</b>              | *                |             | ×                    | FC           | NC            | ND         | FTP                   | CC                                                                  | кс                                                            | C                                                                 | C                |
|          |                                                                                                    | 00/00/0000 |                       | -                | ŧ           | <b>*</b>             | DS           |               |            |                       | СР                                                                  | 1                                                             | C                                                                 | C                |

3. Se parametriza el Sicof Utility de pruebas en modo habilitación con los datos del documento de set de pruebas cómo: Identificación del Software, Id del set de pruebas (TestSetId), Nombre del software, y pin. (Se marca la opción de **Multiempresa** dependiendo del tipo de cliente). Si el cliente no está creado en el Sicof Utility, se debe crear desde cero, y las claves de "Configuración Base de Datos" las agrega el área de implantación, por lo que mediante el ticket se les solicita asignar las claves tanto en el Utility de Habilitación cómo el de producción.

3/6

| Id:       | 1306          | Código: FOSEMED        | _205001019318_TEST  | Tipo Software: Factura Electrónica                           |  |  |  |
|-----------|---------------|------------------------|---------------------|--------------------------------------------------------------|--|--|--|
| Nit:      | 81            | 1035980.6 Multiempresa | 2                   |                                                              |  |  |  |
| Configura | ación Ambient | te                     | Configuración DIAN  |                                                              |  |  |  |
|           | Ambiente:     | Desarrollo             | Fecha:              | 11/10/2019                                                   |  |  |  |
|           | Tipo WS:      | SOAP                   | Id Software:        | a4b00b8b-5055-4a75-b5f9-086245197b36                         |  |  |  |
|           | Tipo PST:     | DIAN                   | Y Pin:              | 35980                                                        |  |  |  |
| Mod       | o Operación:  | Pruebas                | Nombre Software:    | SicofERP205001019318                                         |  |  |  |
| Mod       | o Validacion: | Habilitación           | Estado:             | En Pruebas 🗸                                                 |  |  |  |
| Configura | ación Base de | Datos                  | Urt                 | https://vpfe-hab.dian.gov.co/WcfDianCustomerServices.svc?ws  |  |  |  |
|           | Host:         | ******                 | Set Pruebas:        | 3259d2b9-1590-4205-a829-48fe31f9ae28                         |  |  |  |
|           | Port:         | *****                  | Configuración Even  | tos/Notificaciones                                           |  |  |  |
| Se        | ervice Name:  | ******                 | Url Aceptacion: h   | ttps://sicoferp-fe.adacsc.co/ADAFETEST/webresources/pst/efev |  |  |  |
|           | User:         | *****                  | Url Formulario: h   | ttps://sicoferp-fe.adacsc.co/ADAFETEST/webresources/pst/efe  |  |  |  |
|           | Password:     | *****                  | Email Notify: ju    | uan.arcila@lapoint.co                                        |  |  |  |
| Configura | ación PST Byt | hewave                 | Email Notify CC: ju | uan.arcila@ada.co                                            |  |  |  |
|           |               |                        |                     |                                                              |  |  |  |

4. Se actualizan en el maestro de terceros tanto el tercero del emisor cómo el del receptor del documento electrónico, lo mas importante es que el correo no tenga espacios, y que tenga bien configurado el tipo de documento, y las responsabilidades fiscales. (Ruta: Contabilidad / Maestros / Maestros Terceros)

| Datos Generatos                                                                                                    |                                                                                                    |                                                                                      |
|----------------------------------------------------------------------------------------------------|----------------------------------------------------------------------------------------------------|--------------------------------------------------------------------------------------|
| Nit/C.C                                                                                                    | 811,035,980.6 Tipo ident.NIT Código                                                                                                    | Tipo Pna: O Natural () Jurid                                                         |
| Apellidos                                                                                                    | Nombres                                                                                                    |                                                                                      |
| Nombre INSTITUCIO                                                                                                    | N EDUCATIVA SAN JOSE OBRERO                                                                                                    |                                                                                      |
| Dirección CR 85 48 A                                                                                                    | 51 SEC LA FLORIDA Estado Activo                                                                                                    | Borrado (                                                                            |
| País COLOMBIA                                                                                                    | Ciudad Mede                                                                                                    | llín F                                                                               |
| Teléfono 2860164                                                                                                    | Eav                                                                                                    | Aaraa                                                                                |
| Calular Catalogat                                                                                                    | Fax                                                                                                    |                                                                                      |
| Celular 604286016                                                                                                    | Codigo Postal 050023 ⊻                                                                                                    | Tipo Operación 05                                                                    |
| E-mail facturacion                                                                                                    | iesjo@gmail.com Sitio Web                                                                                                    |                                                                                      |
| Actividad Económica                                                                                                    |                                                                                                    |                                                                                      |
| facturacioniesjo@gmail.com                                                                                                    |                                                                                                    |                                                                                      |
| Otros Datos                                                                                                    |                                                                                                    |                                                                                      |
|                                                                                                    |                                                                                                    |                                                                                      |
| Responsable IVA                                                                                                    | Auto Retenedor ICA Tipo Vinc                                                                                                    | USUARIOS DEL SISTEMA                                                                 |
| Responsable IVA (<br>Auto Retenedor Renta                                                                                                    | Auto Retenedor ICA Tipo Vince<br>Auto Retenedor IVA Asume Iva Regin                                                                                                    | ulo USUARIOS DEL SISTEMA                                                             |
| Responsable IVA (<br>Auto Retenedor Renta (<br>Gran Contribuyente (                                                                                                    | Auto Retenedor ICA Tipo Vinc<br>Auto Retenedor IVA Asume Iva Regin<br>Retiene ICA No Obligado a Facturar Cod. Contral                                                                         | ulo USUARIOS DEL SISTEMA                                                             |
| Responsable IVA [   Auto Retenedor Renta [   Gran Contribuyente [   Retenedor Cree [                                                                                                    | Auto Retenedor ICA Tipo Vince<br>Auto Retenedor IVA Asume Iva Regin<br>Retiene ICA No Obligado a Facturar Cod. Contral<br>Responsabilidad Fie                                                 | USUARIOS DEL SISTEMA                                                                 |
| Responsable IVA [   Auto Retenedor Renta [   Gran Contribuyente [   Retenedor Cree [   Clasificación Proveedor                                                                                                    | Auto Retenedor ICA Tipo Vince<br>Auto Retenedor IVA Asume Iva Regin<br>Retiene ICA No Obligado a Facturar Cod. Contral<br>Responsabilidad Fie                                                 | ulo USUARIOS DEL SISTEMA<br>No responsable de Iva<br>scal R-99-PN<br>Retenedor Renta |
| Responsable IVA (<br>Auto Retenedor Renta (<br>Gran Contribuyente (<br>Retenedor Cree (<br>Clasificación Proveedor                                                                                                    | Auto Retenedor ICA Tipo Vinc<br>Auto Retenedor IVA Asume Iva Regin<br>Retiene ICA No Obligado a Facturar Cod. Contral<br>Responsabilidad Fin                                                  | ulo USUARIOS DEL SISTEMA                                                             |
| Responsable IVA Image: Constraint of the second second s | Auto Retenedor ICA Tipo Vinc<br>Auto Retenedor IVA Asume Iva Regin<br>Retiene ICA No Obligado a Facturar Cod. Contral<br>Responsabilidad Fie                                                  | culo USUARIOS DEL SISTEMA                                                            |
| Responsable IVA Image: Constraint of the second second s | Auto Retenedor ICA Tipo Vince<br>Auto Retenedor IVA Asume Iva Regin<br>Retiene ICA No Obligado a Facturar Cod. Contral<br>Responsabilidad Fie<br>2012 13:59:1 Representante Legal             | culo USUARIOS DEL SISTEMA                                                            |
| Responsable IVA   Image: Constraint of the second second               | Auto Retenedor ICA Tipo Vince<br>Auto Retenedor IVA Asume Iva Regin<br>Retiene ICA No Obligado a Facturar Cod. Contral<br>Responsabilidad Fie<br>2012 13:59:1 Representante Legal             | ulo USUARIOS DEL SISTEMA                                                             |
| Responsable IVA   [     Auto Retenedor Renta   [     Gran Contribuyente   [     Retenedor Cree   [     Clasificación Proveedor     Fecha Creación   06/03/     Observaciones   [                                                                                                    | Auto Retenedor ICA Tipo Vince<br>Auto Retenedor IVA Asume Iva Regin<br>Retiene ICA No Obligado a Facturar Cod. Contral<br>Responsabilidad Fis<br>2012 13:59:1 Representante Legal<br>Quitar F | irma Digital                                                                         |
| Responsable IVA   [     Auto Retenedor Renta   [     Gran Contribuyente   [     Retenedor Cree   [     Clasificación Proveedor     Fecha Creación   06/03/     Observaciones   [     Cooperativa/Asociación:   []                                                                                                    | Auto Retenedor ICA Tipo Vinc<br>Auto Retenedor IVA Asume Iva Regin<br>Retiene ICA No Obligado a Facturar Cod. Contral<br>Responsabilidad Fie<br>2012 13:59:1 Representante Legal<br>Quitar F  | irma Digital                                                                         |

5. Una vez lista estas parametrizaciones, se procede a elaborar una factura (Cuenta Por Cobrar), y se aprueba la factura en el ambiente de pruebas, con la cual pretendemos habilitar el set de pruebas, es posible que la factura no se emita y tengamos que remitirnos a la funcionalidad Envío de documentos Dian (Ruta Presupuesto / Cuentas Por Cobrar / Envio de Documentos Dian), y debemos consultar el url del consumo para validar el documento, el cual se puede consultar en la traza del envio.

|                           | ^                         |
|---------------------------|---------------------------|
| ocumento:<br>N/DRespuesta | 4                         |
| ED_205001019318           | }                         |
|                           |                           |
|                           |                           |
|                           |                           |
|                           |                           |
|                           | ocumento:<br>N/DRespuesta |

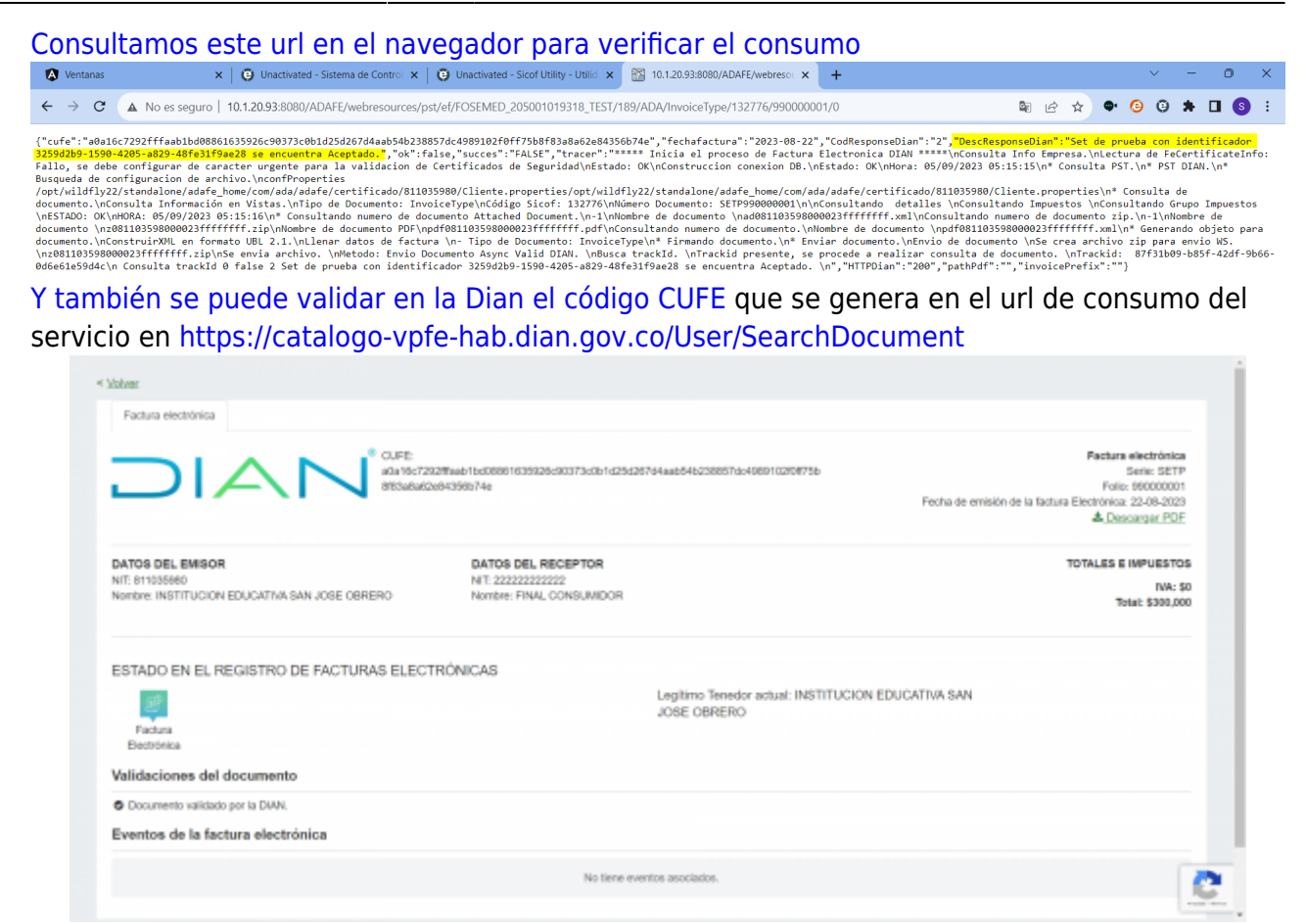

Este documento lo descargamos y lo guardamos cómo evidencia de que la factura fue aceptada por la Dian.

#### Configuración en el ambiente de producción:

- Se debe parametrizar el Sicof Utility y la resolución de facturación vigente (Entregada por el cliente) en el ambiente de producción Ruta: (Presupuesto / Cuentas Por Cobrar / Administracion de Tipos de Documentos), validando la fecha de expedición de la resolución, consecutivo inicial y final, verificando que el el consecutivo próximo corresponda al que realmente es, ya que el cliente pudo consumir varios consecutivos con el facturador gratuito de la Dian.
- 2. Se le informa al cliente que ya se habilitó el set de pruebas y se le solicita que asocie el software propio sicof a la resolución de facturación vigente en la Dian y que nos envíe una evidencia (Pantallazo) de que fue asociado de manera correcta.

|   | Configuración / G                            | Configuración / Gestionar Asociación de Prefijos |                     |                      |                      |                  |                     |                  |  |
|---|----------------------------------------------|--------------------------------------------------|---------------------|----------------------|----------------------|------------------|---------------------|------------------|--|
| ) | Importantel                                  |                                                  |                     |                      |                      |                  |                     |                  |  |
|   | Estimado contribuyente, no tien<br>software. | e mas prefijos de numeración                     | n para asociar a un |                      |                      |                  |                     |                  |  |
|   | NIT Facturador                               | Nombre Facturador                                |                     | Proveedor - Software |                      | Prefijo          |                     |                  |  |
|   | 811035960                                    | INSTITUCION EDUCATIVA SAN JOSE OB                |                     | Selectione_ v        |                      | Selectione       |                     | ~                |  |
|   |                                              |                                                  | Agrej               | [ar                  |                      |                  |                     |                  |  |
|   |                                              |                                                  |                     |                      |                      |                  |                     |                  |  |
| • | Proveedor                                    | Software                                         | Código del Softw    | are                  | Tipo de<br>Documento | Prefijo Asociado | Fecha<br>Asociación | Fecha<br>Expirac |  |

 Una vez el cliente mande la evidencia, se procede a generar la clave técnica la cual se debe ingresar en (Presupuesto / Cuentas Por Cobrar / Administracion de Tipos de Documentos) en la pestaña "Configuración Técnica"

| >×      | Septembre 5 de 202<br>Unitarizado formante<br>Unitarizado formante<br>Un |                                 |                                                                  |                        |                      |            |                        |                  |  |  |  |
|---------|----------------------------------------------------------------------------------------------------|---------------------------------|------------------------------------------------------------------|------------------------|----------------------|------------|------------------------|------------------|--|--|--|
| 🔳 Lista |                                                                                                    |                                 |                                                                  |                        |                      |            | \$ <sup>9</sup>        | 2 & 🖬 🔀          |  |  |  |
| Con     | liguración de Tipos de                                                                                                    | Documentos 🔊 Conexión Cliente 🕴 | Configuración Servicio 🛛 🗺 Configuración Técnica                 |                        |                      |            |                        |                  |  |  |  |
| Plantil | a Id Cód PST                                                                                                    | Cód Cliente                     | Clave Técnica                                                    | Fecha Inicial Vigencia | Fecha Final Vigencia | Numeración | Id Numeración PST Ext. | Plantilla FE Pdf |  |  |  |
| 1       | 407 ADA                                                                                                    | FOSEMED_205001019318_PROD       | 49f4bb4acf956c8d5f54a25e0937507846572eeec0fdc760a7cee6c830f22701 | 27/10/2022             | 27/10/2023           | PST Genera |                        |                  |  |  |  |
|         |                                                                                                    |                                 |                                                                  |                        |                      |            |                        |                  |  |  |  |
|         |                                                                                                    |                                 |                                                                  |                        |                      |            |                        |                  |  |  |  |

4. Luego de que este bien configurado el cliente junto con la clave técnica, la resulución de facturación vigente, los terceros tanto el del emisor cómo el cliente de consumidor fina, se le debe informar al cliente que ya puede emitir facturas electrónicas, y acompañarlo con la primera emisión, donde se corrobore que emite facturas correctamente.

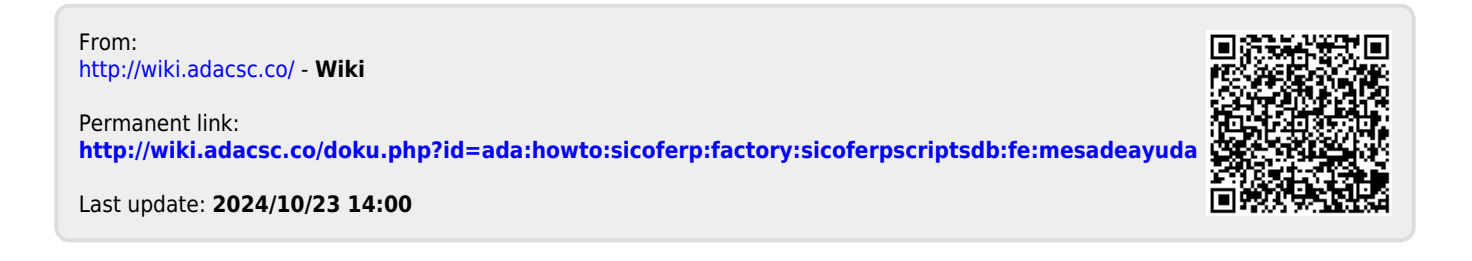